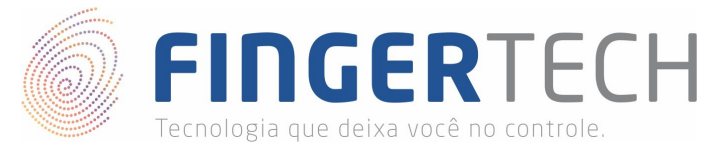

## Guia de Instalação do Driver do eNBioScan-D Plus

Windows x64 & x86

- Não conecte o dispositivo na porta USB, antes da instalação do driver. Isto pode ocasionar problemas durante ou após a instalação do driver, então para evitar transtornos, conecte o dispositivo apenas quando solicitado.
- 2) Baixe o driver de instalação chamado "eNBioScan-D\_Plus\_Driver\_v1.000\_build3.zip", no link abaixo:

#### https://bit.ly/2EyLNFR

3) Descompacte o arquivo da forma como preferir. Você poderá utilizar o *Winrar*, para isto, basta clicar com o botão direito sobre o arquivo e selecionar a opção "*Extrair Aqui*".

| eNBioScan-D_Plus_Driver_v1.000_build3.zip | 25/02/ | Abrir                                               |
|-------------------------------------------|--------|-----------------------------------------------------|
|                                           |        | Extrair arquivos                                    |
|                                           |        | Extrair aqui                                        |
|                                           |        | Extrair para eNBioScan-D_Plus_Driver_v1.000_build3\ |

4) Será criada uma pasta com o mesmo nome do arquivo.

| eNBioScan-D_Plus_Driver_v1.000_build3     | 14/03/2019 11:44 | Pasta de arquivos |          |
|-------------------------------------------|------------------|-------------------|----------|
| eNBioScan-D_Plus_Driver_v1.000_build3.zip | 26/02/2019 13:22 | Arquivo ZIP do Wi | 4.007 KB |

5) Dentro da pasta você encontrará alguns arquivos, entre eles, o arquivo de instalação "*Setup.exe*", clique duas vezes sobre o arquivo, para iniciar a instalação.

| Drivers                    | 14/03/2019 11:44 | Pasta de arquivos |          |
|----------------------------|------------------|-------------------|----------|
| 🔚 data1.cab                | 23/11/2011 18:25 | Arquivo do WinRAR | 2.380 KB |
| 🗟 data1.hdr                | 23/11/2011 18:25 | Arquivo HDR       | 13 KB    |
| 📜 data2.cab                | 23/11/2011 18:25 | Arquivo do WinRAR | 1 KB     |
| engine32.cab               | 06/04/2005 18:39 | Arquivo do WinRAR | 531 KB   |
| 🗋 layout.bin               | 23/11/2011 18:25 | Arquivo BIN       | 1 KB     |
| 🖬 Setup.bmp                | 02/11/2011 17:58 | Arquivo BMP       | 468 KB   |
| 🛃 setup.exe                | 06/04/2005 18:39 | Aplicativo        | 119 KB   |
| setup.ibt                  | 23/11/2011 18:25 | Arquivo IBT       | 446 KB   |
| 📓 setup.ini                | 23/11/2011 18:25 | Parâmetros de co  | 1 KB     |
| setup.inx                  | 23/11/2011 18:25 | Arquivo INX       | 207 KB   |
| 📄 setup. <mark>i</mark> sn | 28/02/2006 15:08 | Arquivo ISN       | 254 KB   |

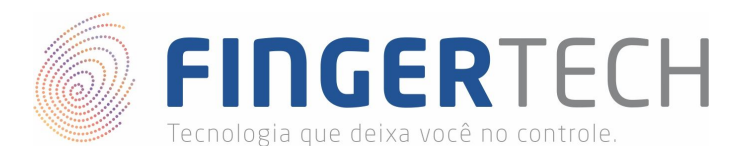

6) Se a mensagem abaixo aparecer, clique em "Sim" para continuar a instalação.

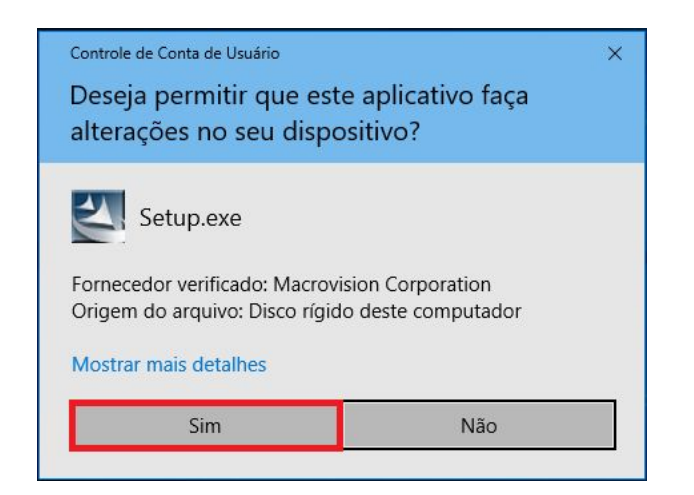

7) Na tela apresentada, clique no botão "Next" para prosseguir a instalação.

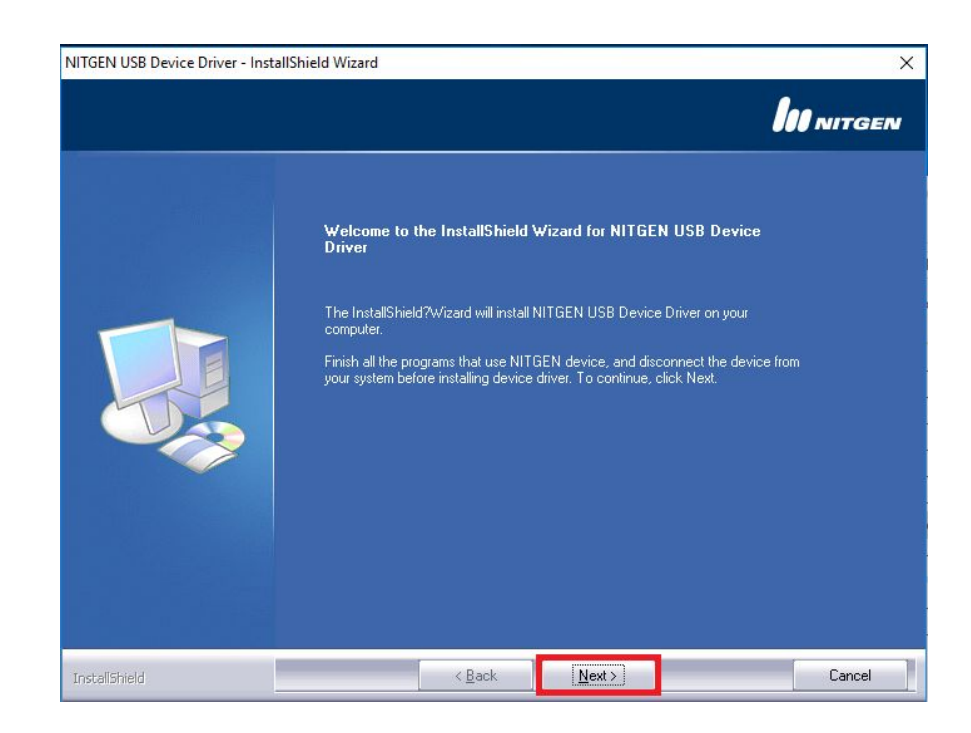

8) Na tela abaixo clique na opção "Instalar".

| 📰 Segurança do Windows                                                                                                    |                   | ×                     |
|----------------------------------------------------------------------------------------------------|-------------------|-----------------------|
| Deseja instalar este software de dispositivo?                                                                                  |                   |                       |
| Nome:NITGEN&COMPANY Dispositivos biométricos<br>Fornecedor: NITGEN&COMAPANY Co., Ltd.                                          |                   |                       |
| Sempre confiar em software da<br>"NITGENCOMAPANY Co., Ltd.".                                                                   | Instalar          | Não Instalar          |
| Você deve instalar somente o software de driver dos fornecedore<br><u>qual software de dispositivo é seguro para instalar?</u> | s em quem confia. | . <u>Como decidir</u> |
| http://www.fingertech.com.b                                                                                                    | <u>r</u>          |                       |

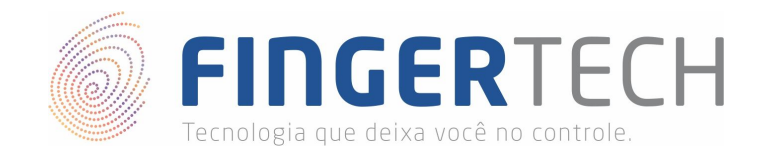

9) Quando aparecer a tela abaixo, conecte o dispositivo na porta USB. O dispositivo será reconhecido automaticamente, e então prosseguirá para a próxima tela de maneira automática.

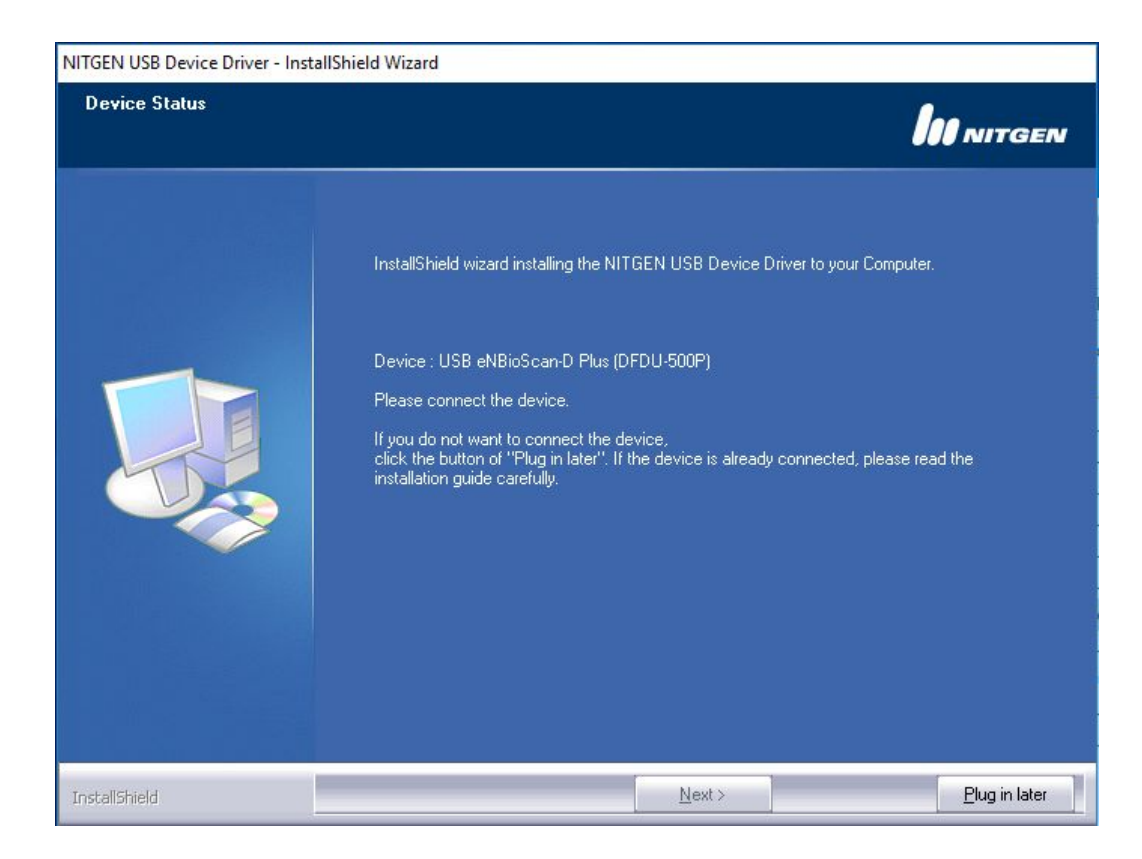

10) Na tela seguinte, marque a opção "Device Diagnostic Tool" e clique no botão "Finish".

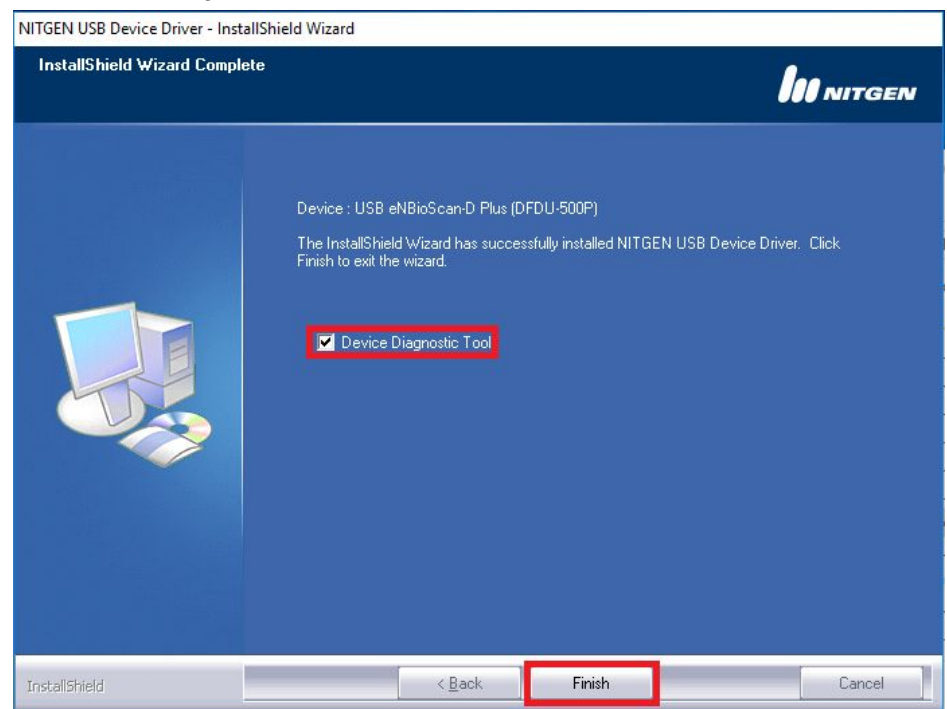

http://www.fingertech.com.br

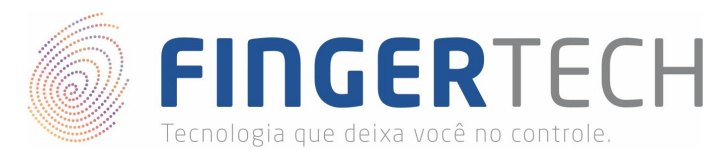

11) Após finalizar a instalação, será aberto o programa de teste do fabricante, chamado "eNBioScaD Plus Test", conforme mostrado na tela abaixo. Caso o programa não tenha sido executado automaticamente, você poderá executar o arquivo "DFDU500PTest.exe" presente na pasta "C:\Windows\DFDU500PTest.exe", para abri-lo.

| eNBioScan-D Plus Test                                                                                                    | us        |         |      | Total<br>Biometric<br>Solutions |
|----------------------------------------------------------------------------------------------------|-----------|---------|------|---------------------------------|
| eNBIOScan-D Plus Scan Flat view Roll view Select Device Initialize device Select finger Select finger Select functions C Flat capture - 1 finger C Flat capture - 2 fingers | 1 image   |         |      |                                 |
| Options<br>Scan:  Auto<br>Manual<br>Time out: 10000 ms<br>Image Quality: 30                                                                                                 |           |         |      |                                 |
|                                                                                                    | Functions | Preview | Grab | All Clear                       |

12) Com este programa você poderá testar se o aparelho e o driver instalado estão funcionando corretamente, para isso, siga os passos abaixo.

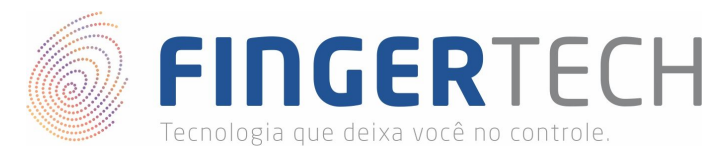

13) Com o dispositivo conectado à porta USB, clique no botão "Find device" para que o programa o reconheça. Se o dispositivo for encontrado com sucesso, no "Combo" ao lado, aparecerá a opção "FDU500P (ID: 00)", e também a mensagem "Success Enumerate". Conforme mostrado na imagem abaixo.

| eNBioScan-D Plus Test                                                                               |                 |         |      |                                 |                              |
|----------------------------------------------------------------------------------------------------|-----------------|---------|------|---------------------------------|------------------------------|
| eNBioScan-D Pl                                                                                      | us              |         |      | Total<br>Biometric<br>Solutions | NITGER<br>Alametric Solution |
| eNBioScan-D Plus Scan Flat view Roll view Select Device Find device Initialize device Select finger | )<br>Image<br>9 |         |      |                                 |                              |
| Select functions                                                                                    |                 |         |      |                                 |                              |
| Image Quality : 30                                                                                  | Functions       | Preview | Grab | All Clear                       |                              |

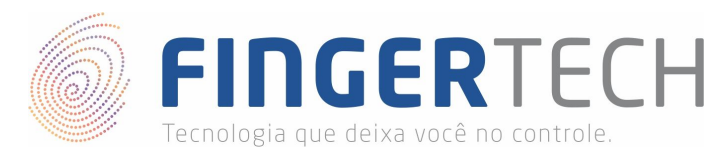

14) Você poderá testar a captura da impressão digital tanto no modo de captura pousada (*Flat capture*) para um ou dois dedos, quanto no captura rolada (*Roll capture*) para um dedo. Para isto, clique no botão "*Initialize device*", escolha o modo de captura em "*Select functions*", no campo "*Select Finger*" selecione o dedo que deseja capturar, e clique em *Preview*, apenas após isso, posicione seu dedo no leitor biométrico. Se tudo estiver funcionando corretamente, sua impressão digital aparecerá ao lado, conforme a imagem abaixo.

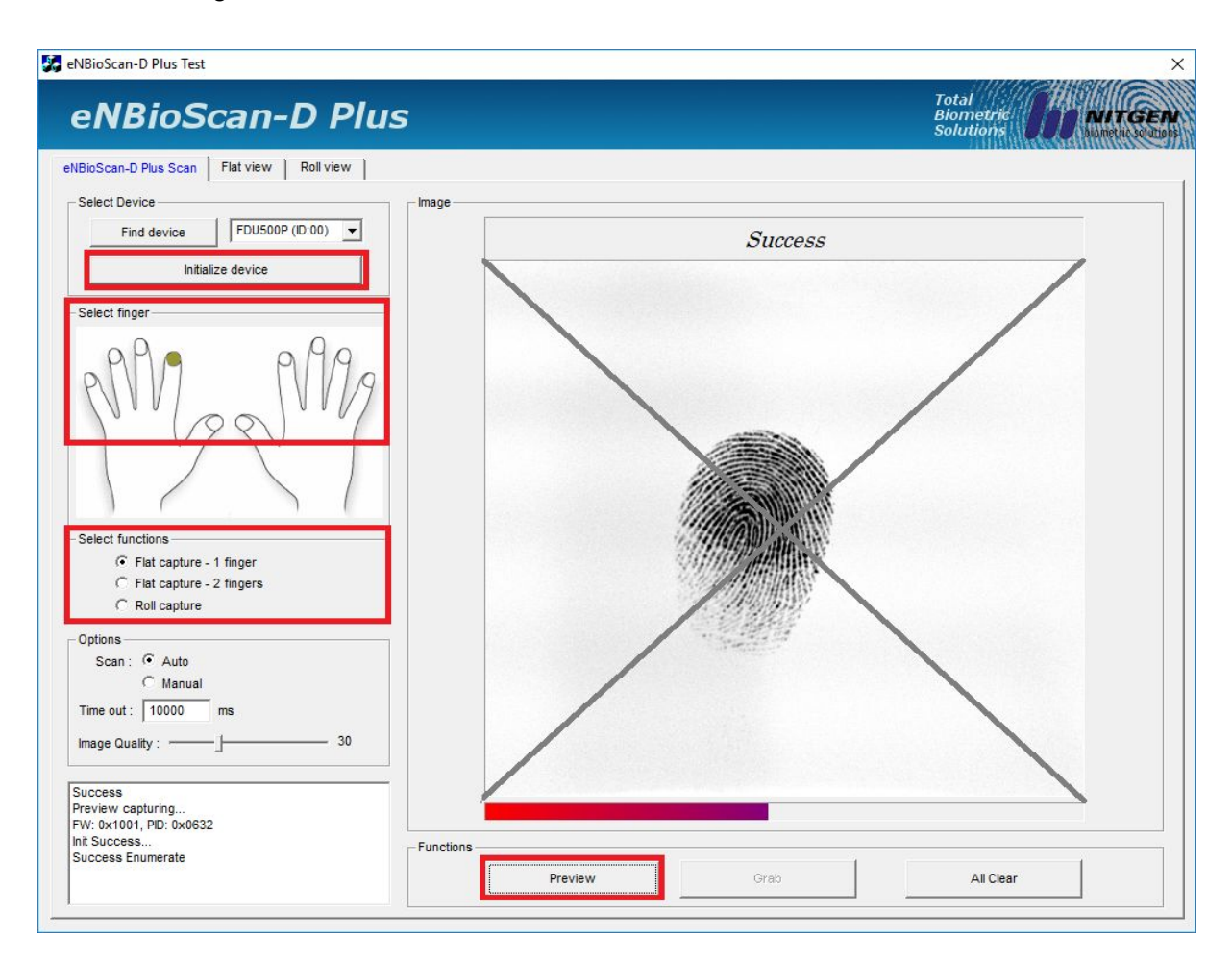

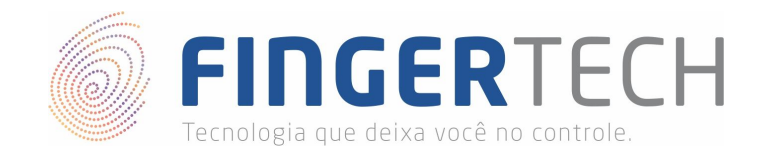

### Instalação do SDK de Desenvolvimento

Caso você seja desenvolvedor e queira criar uma aplicação, a Nitgen disponibiliza um SDK de desenvolvimento em diversas linguagens de programação. Abaixo se encontra o link para download do SDK eNBioBSP-D Plus.

https://bit.ly/2W16G2m

**Criando Projeto DotNet** Caso seu projeto seja em DotNet, você pode clicar no link abaixo para saber como configurar um projeto.

https://bit.ly/2UHlpPP

**Criando Projeto Java** Caso seu projeto seja em Java, você pode clicar no link abaixo para saber como configurar um projeto.

https://bit.ly/2TJuCul

#### Criando Projeto C/C++

Caso seu projeto seja em C/C++, você pode clicar no link abaixo para saber como configurar um projeto.

https://bit.ly/2YadFI5

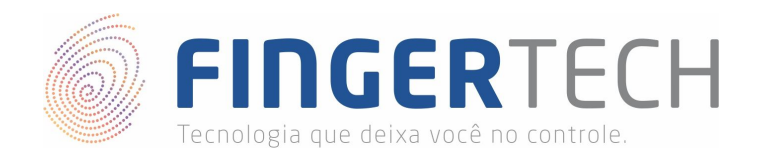

# Lista de Dispositivos Suportados por cada Sistema Operacional

https://bit.ly/2VnaPgv

\* Esta lista contém todos os dispositivos testados pela Fingertech, e que são suportados ou não, por cada sistema operacional. Contém também o link para os drivers e SDKs testados. **Obs.**: Esta lista está em constante atualização.